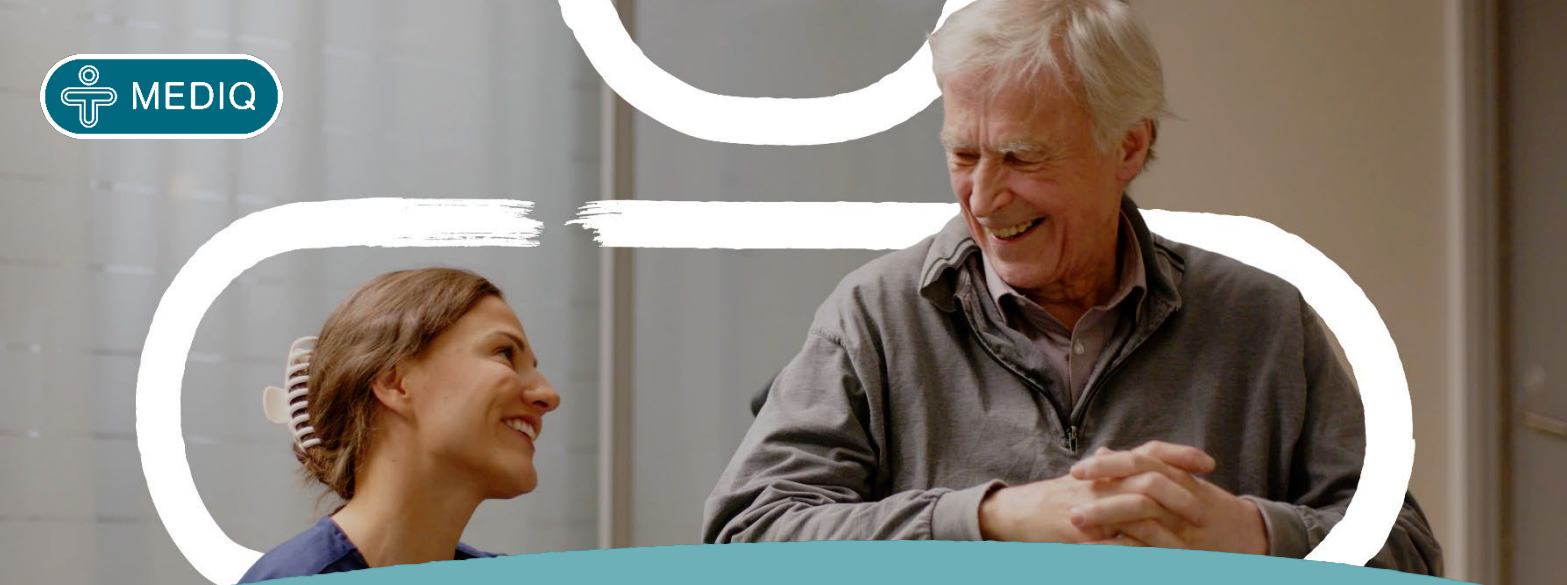

# Käyttäjän ohje Aitta-websovellus

## Mediq Aitta-palvelun verkko-osoite: https://aitta.mediq.fi

Huomioithan, että käyttäjäoikeustasostasi riippuen saatat nähdä verkkosovelluksessa vain osan ohjeessa esitellyistä toiminnoista.

## YLÄVALIKOSTA

- Tilaukset
- Valikoimat
- Kalenteri
- Raportit
- Salasanan vaihto: ylävalikon kohdasta "Tili"
- Tukipyyntö Aitan asiakaspalveluun: ylävalikon kohdasta "Tuki"

# YLÄVALIKOSTA TILAUKSET

## VÄLILEHTI – UUSI TILAUS

| M           | EDIQ                                            |                                                                                                    |                                                              | <b></b>                                                                                                    | Tilaukset | Valikoimat | Kalenteri | Raportit                                       | Inventaar                                                | io Tili                          | Tuki                            | Faq                           | Kirjaud                         | u ulo                    | DS |
|-------------|-------------------------------------------------|----------------------------------------------------------------------------------------------------|--------------------------------------------------------------|----------------------------------------------------------------------------------------------------|-----------|------------|-----------|------------------------------------------------|----------------------------------------------------------|----------------------------------|---------------------------------|-------------------------------|---------------------------------|--------------------------|----|
| ilau        | kset                                            |                                                                                                    |                                                              |                                                                                                    |           |            |           |                                                |                                                          |                                  |                                 |                               |                                 |                          |    |
| usi<br>- Te | <mark>tilaus</mark> Av                          | voin tilaus Pikatilaus Tilaus<br>s AITTA                                                                                                    | shistoria<br>× • Tuottee                                     | n nimi tai numero                                                                                                    | ٩         | Etsi       |           |                                                |                                                          |                                  |                                 |                               |                                 |                          |    |
|             |                                                 |                                                                                                    |                                                              |                                                                                                    |           |            |           |                                                |                                                          |                                  |                                 |                               |                                 |                          |    |
|             | Aittavalik                                      | oima Asiakkuusvalikoir<br>Päätuoteryhmä<br>Alatuoteryhmä                                                                                                    | na Oletett<br>Mediqin                                        | u tilausmäärä Top 30                                                                                                    | Suosikit  |            |           | Excel -<br>Valm                                | ) 🕂 Tilau<br>Istajan                                     | Tukku-                           |                                 | is o 💼<br>Määr                | Poista<br>ä                     | kaiki                    | ki |
| <b>&gt;</b> | Aittavaliko                                     | oima Asiakkuusvalikoir<br>Päätuoteryhmä<br>Alatuoteryhmä<br>Ala-alatuoteryhmä                                                                                                    | Mediqin<br>tuotenumero                                       | u tilausmäärä 🛛 Top 30 🤇<br>Tuote                                                                                                    | Suosikit  |            |           | Excel -<br>Valm<br>REF r                       | + Tilau<br>istajan<br>numero                             | Tukku-<br>pakkaus                | Pikatilau<br>Oletettu           | us o<br>Määr<br>tilausmäärä   | Poista<br>ä                     | kaik)<br>Näärä           | ki |
| ><br>☆      | Aittavaliki<br>AITTA<br>AITTA                   | oima Asiakkuusvalikoin<br>Päätuoteryhmä<br>Alauoteryhmä<br>Ala-alatuoteryhmä<br>Anestesiamaski, mooi                                                                                                    | Mediqin<br>tuotenumero<br>10010716                           | u tilausmäärä Top 30<br>Tuote<br>Anestesiamaski kk aik. M pun. koko 4 20 kp                                                                                       | Suosikit  |            |           | Excel -<br>Valm<br>REF r                       | + Tilau<br>istajan<br>iumero                             | Tukku-<br>pakkaus                | Pikatilau<br>Oletettu           | IS 0 🗊<br>Määr<br>tilausmäärä | Poista<br>ä                     | kaiki<br>Määrä<br>0      | ki |
|             | Aittavaliku<br>AITTA<br>AITTA<br>AITTA          | oima Asiakkuusvalikoir<br>Päätuoteryhmä<br>Ala-alatuoteryhmä<br>Ala-alatuoteryhmä<br>Anestesian ja tehhoidon tarvikkeet<br>Anestesianiski<br>Anestesianiski, moovi                                                                      | Ma Oletett<br>Mediqin<br>tuotenumero<br>10010716<br>10014937 | u tilausmäärä Top 30<br>Tuote<br>Anestesiamaski kk alk. M pun. koko 4 20 kp<br>Anestesiamaski kk lapsi S vihr.koko 3 20 kp                                        | Suosikit  |            |           | Valm<br>REF r<br>41                            | + Tilau<br>istajan<br>numero<br>1281                     | Tukku-<br>pakkaus                | Pikatilau<br>Oletettu<br>-      | us 0 🔟<br>Määr<br>tilausmäärä | Poista<br>ä<br>b<br>O<br>O      | kaiki<br>Maara<br>0<br>0 | ki |
|             | Aittavalika<br>AITTA<br>AITTA<br>AITTA<br>AITTA | oima Asiakkuusvalikoin<br>Päätuoteryhmä<br>Ala-alatuoteryhmä<br>Ala-alatuoteryhmä<br>Ansetseisin ja tehehoidon tarvikkeet<br>Ansetseisimaski, muovi<br>Ansetseisimaski, muovi<br>Ansetseisimäski, silkoini<br>Ansetseisimäski, silkoini | Mediqin<br>tuotenumero<br>10010716<br>10014937<br>10011804   | u tilausmäärä Top 30<br>Tuote<br>Anestesiamaski kk aik. M pun. koko 4 20 kp<br>Anestesiamaski kk lapsi S vihr.koko 3 20 kp<br>Hengitysmaski silikoni koko 3 2 kpl | Suosikit  |            |           | Excel ▼<br>Valm<br>REF r<br>41<br>41<br>154900 | + Tilau<br>istajan<br>iumero<br>1281<br>1280<br>0-000030 | Tukku-<br>pakkaus<br>1<br>1<br>1 | Pikatilau<br>Oletettu<br>-<br>- | is 0 🕕                        | Poista<br>a<br>i<br>o<br>o<br>o | kaiki<br>Maara<br>0<br>0 | ki |

Valitse alasvetovalikosta yksikkö, jonka tilauksia haluat hallinnoida. Tuotteita voi valita tilaukselle

- Aittavalikoimasta
- Asiakkuusvalikoimasta (esim. ketjuvalikoima tai katalogi)
- TOP 30 useimmin tilaamasi tuotteet
- Suosikeista (käyttäjäkohtainen suosikkilista, merkitse suosikiksi painamalla 📩 )

- Sarakkeiden järjestely sarakkeen otsikkoa painamalla: nouseva/laskeva
- Valitse tuotteet tilaukseen joko painamalla vihreää nuolta, jolloin tilaukselle siirtyy oletettu tilausmäärä tai + painikkeista tai syöttämällä haluttu määrä numerona.
- Laskuri "Tilaus" ja "Pikatilaus" -painikkeissa näyttää kuinka monta tuotetta valittu tilaukseen.
- Kun olet valinnut tilattavat tuotteet, paina joko "Tilaus" tai "Pikatilaus" -painiketta riippuen kumman toimitustavan haluat, ja tuotteet siirtyvät tilaukselle.

Valitut rivit lisätään valintasi mukaan ajastettuun tilaukseen tai pikatilaukseen.

#### Tilaus

Tilauksen hyllytys- ja sulkupäivä muodostuu Aitta-palvelussasi määritellyn aikataulun mukaisesti. Tilaus sulkeutuu keräilyä ja toimitusta varten 2-3 pv ennen toimitusta. **Tilausta ei erikseen lähetetä**. Miniaitoissa tilaus sulkeutuu automaattisesti puoliltaöin tilauspäivänä.

## Pikatilaus

Pikatilauksesta veloitetaan pientoimituslisä ja toimitusmaksu sopimuksen mukaan.

Muista lähettää tilaus "Pikatilaus" -välilehdeltä.

Lähetettyäsi tilauksen se siirtyy heti käsiteltäväksi, etkä voi tehdä siihen enää muutoksia.

## VÄLILEHTI - AVOIN TILAUS

| ME          | EDIQ                             |                                                                                                    |                                                                                 | Tilaukset Valikoimat                                                                                                    | Kalenteri Raportit                                            | Inventaario                           | Tili Tuki F                                         | Faq I                | Kirjau                | ıdu ul | los   |
|-------------|----------------------------------|----------------------------------------------------------------------------------------------------|---------------------------------------------------------------------------------|----------------------------------------------------------------------------------------------------|---------------------------------------------------------------|---------------------------------------|-----------------------------------------------------|----------------------|-----------------------|--------|-------|
| Filaul      | kset                             |                                                                                                    |                                                                                 |                                                                                                    |                                                               |                                       |                                                     |                      |                       |        | 0     |
| Jusi        | tilaus A                         | voin tilaus Pikatilaus Tila                                                                                                    | ushistoria                                                                      |                                                                                                    |                                                               |                                       |                                                     |                      |                       |        |       |
| - Te        | estiasiakas                      | s AITTA                                                                                                    | × • Tuottee                                                                     | n nimi tai numero                                                                                                    |                                                               |                                       |                                                     |                      |                       |        |       |
|             |                                  |                                                                                                    |                                                                                 | Tilaus, #E2608 / Tilaus sulkeutuu tänään ke                                                                                                    |                                                               |                                       |                                                     |                      | N820. 11              |        | 1     |
|             |                                  |                                                                                                    |                                                                                 | Thaus. #52006 / Thaus suikeutuu tanaan ke                                                                                                    | skiyolla                                                      |                                       | Excel •                                             | ШР                   | oista                 | kaikk  | ki 10 |
| ^>          |                                  | Päätuoteryhmä<br>Alatuoteryhmä                                                                                                    | Mediqin                                                                         | Tuote                                                                                                    | Valmistajan                                                   | Tukku-                                | ∎ Excel <del>▼</del><br>Mää                         | irā                  | oista                 | kaikk  | ki 10 |
| 습           | AITTA                            | Päätuoteryhmä<br>Alatuoteryhmä<br>Ala-alatuoteryhmä                                                                                                    | Mediqin<br>tuotenumero                                                          | Tuote                                                                                                    | Valmistajan<br>REF numero                                     | Tukku-<br>pakkaus                     | D Excel ▼<br>Mää<br>Oletettu tilausmäär             | ira<br>ira           | oista<br>Määrä        | kaikk  | ki 10 |
| 습<br>습      | AITTA                            | Päätuoteryhmä<br>Alatuoteryhmä<br>Ala-alatuoteryhmä<br>Desinfektio, sisters, puhdistus<br>Henkilöhydjenia<br>Desinfektioniene, kasi                                                                                                    | Mediqin<br>tuotenumero<br>40020715                                              | Tuote Trisan Pro Allsept S (kirurginen) käsidesinfektioaine 1   1 kpl                                                                                                    | Valmistajan<br>REF numero<br>8063                             | Tukku-<br>pakkaus<br>0                | Māā<br>Oletettu tilausmāār<br>12                    | irā<br>Tā            | oista<br>Määrä<br>4   | ¢      | ki 10 |
| 合<br>公<br>公 | AITTA<br>AITTA<br>AITTA          | Päätuoteryhmä<br>Alatuoteryhmä<br>Ala-alatuoteryhmä<br>Desinfektio, sisters, puhdistus<br>benifektionainee, kasi<br>Desinfektionainee, kasi                                                                                                    | Mediqin<br>tuotenumero           40020715           40023338                    | Tuote Erisan Pro Allsept S (kinurginen) käsidesinfektioaine 1   1 kpl Erisan Pro Allsept S (kinurginen) käsidesinfektioaine 1   1 kpl                                                                                  | Skiyolla<br>Valmistajan<br>REF numero<br>8063<br>8250         | Tukku-<br>pakkaus<br>0<br>6           | D Excel •<br>Maa<br>Oletettu tilausmäär<br>12<br>12 | ara<br>-a I<br>O     | Määrä<br>4<br>12      | €<br>€ | ki 10 |
| ☆ ☆ ☆ ☆     | AITTA<br>AITTA<br>AITTA<br>AITTA | Päätuoteryhmä<br>Alatuoteryhmä<br>Alatuoteryhmä<br>Desinfektio, siistery, puhdistus<br>Henkiöhyisene, käsi<br>Desinfektio, siistery, puhdistus<br>Desinfektio, siistery, puhdistus<br>Desinfektiojistery, puhdistus<br>Desinfektiojistery, puhdistus<br>Henkiöhyijenia | Mediqin<br>tuotenumero           40020715           40023338           40008227 | Tuote         Erisan Pro Allsept 5 (kinurginen) käsidesinfektioaine 111 kpl         Erisan Pro Käsihuuhde käsidesinfektioaine dispenser 111 kpl         Erisan Pro Saferloint + Atcoliquid käsidesinfektioaine 511 kpl | Skiyolla<br>Valmistajan<br>REF numero<br>8063<br>8250<br>8381 | Tukku-pakkaus       0       6       3 | Māa<br>Oletettu tilausmāār<br>12<br>12<br>1         | irā<br>a O<br>O<br>O | Määrä<br>4<br>12<br>1 | €<br>€ | ki 10 |

- Välilehdellä näkyy avoin tilauksesi, voit tehdä siihen muutoksia sulkupäivään (xx.xx.xxx/xx.xx.xxx xx) asti. Sulkupäivänä et voi enää muokata tilausta, vaan se on jo siirtynyt käsittelyyn Mediqille.
- Avoin tilaus -välilehdellä voit muuttaa tilausmäärää tai poistaa tuotteita tilaukselta.
- Tuotteiden lisäys avoimelle tilaukselle tapahtuu "Uusi tilaus" -välilehdeltä kuten uutta tilausta tehdessä. Katso edellinen ohje "Uusi tilaus".
- Avoin pikatilaus näkyy ja on muokattavissa "Pikatilaus" -välilehdellä, kunnes se on lähetetty "Lähetä tilaus" painikkeesta. Pikatilaus ei sulkeudu automaattisesti, vaan se pitää aina lähettää painikkeesta.

## VÄLILEHTI - TILAUSHISTORIA

| MEDIQ        |                 |                             |        |                                         | Tilaukset Kalenteri                     | Raportit Inventa | aario Tili | Tuki Faq   | Kirjaudu ul | los 🕂     |
|--------------|-----------------|-----------------------------|--------|-----------------------------------------|-----------------------------------------|------------------|------------|------------|-------------|-----------|
| Filaukset    |                 |                             |        |                                         |                                         |                  |            |            |             |           |
| Uusi tilaus  | Avoin tilaus    | Pikatilaus Tilaushist       | oria   |                                         |                                         |                  |            |            |             |           |
| Testiasiak   | as AITTA 1210   | 3 💌                         | Kaikki |                                         | ✓ Ajastettu                             | Pikatilaus       |            |            |             |           |
| Etsi Aittati | ilaus- tai myyr | ntitilausnumerolla          | Q Etsi | ]1                                      |                                         |                  | ß          |            | 6           |           |
| Tilaus       | Asiakkuus       | Asiakas                     |        | Toimitusosoite                          | Mediqin myyntitilausnum<br>order number | ero<br>Тууррі    | Tila       | Luotu      | Sulkeutuu   | Jälkitoim |
| ✓ #50099     | Testi           | Testiasiakas AITTA<br>12103 |        | Riihitontuntie 7 D, Espoo, 02130, Suomi |                                         | 曲                | ef i       | 10.05.2023 |             |           |
| ✓ #50098     | Testi           | Testiasiakas AITTA<br>12103 |        | Riihitontuntie 7 D, Espoo, 02130, Suomi | 2                                       | <b>8</b>         | ef i       | 12.05.2023 |             |           |
| ✓ #10715     | Testi           | Testiasiakas AITTA<br>12103 |        | Riihitontuntie 7 D, Espoo, 02130, Suomi |                                         | 曲                |            | 03.04.2023 | 10.05.2023  |           |
| ✓ #10691     | Testi           | Testiasiakas AITTA<br>12103 |        | Riihitontuntie 7 D, Espoo, 02130, Suomi |                                         | * 3              |            | 10.05.2023 | 10.05.2023  |           |

- Etsi-toiminnolla voit etsiä yksittäistä tilausta. Alasvetovalikoista voit suodattaa tuloksia asiakkaan tai tilauksen toimitusvaiheen mukaan. Ajastettu - Pikatilaus - liukukytkimellä voit hakea kaikki valitsemasi tyypin tilaukset.
- 2. Mediqin myyntitilausnumero näkyy, kun tilaus on toimitettu osittain tai kokonaan.
- 3. Tyyppi-sarakkeessa punainen kuorma-auto -symboli merkitsee pikatilausta. Kalenterin kuva merkitsee ajastettua tilausta. Näet sivustolla kaikkien symbolien merkitykset viemällä hiiren osoittimen symbolin päälle.
- 4. Saat tilauksen tuoterivit esiin painamalla alaspäin osoittavaa hakasta. #xxxxx on tilauksen Aittatilausnumero.
- 5. Tila värisignaalit
  - Vihreä avoin lukko = avoin tilaus, voit tehdä vielä muutoksia.
  - litaus on siirtynyt Mediqille, et voi tehdä enää muutoksia.
  - Harmaa pallo, kaikki rivit toimitettu.
- 6. Sulkupäivä muodostuu Aitta-palvelusopimuksen mukaisesti ajastettuihin tilauksiin.

# YLÄVALIKOSTA RAPORTIT

#### Raportteihin valittavissa kaikki asiakasnumeron ostot tai vain Aitta-ostot

Toiminnallisuudet:

- Tuotteet-välilehti; näyttää käyttäjän hallinnoimien asiakasnumeroiden tuoteostot määrinä
- Ostot-välilehti; näyttää ostot euromääräisinä
- Sarakkeiden järjestely sarakkeen otsikkoa painamalla (nouseva/laskeva)
- Tietojen suodatus alasvetovalikoiden avulla
- Tuotekohtainen haku tuotenimellä tai numerolla
- Tietojen siirto Exceliin

## Malliraportti – Tuoteraportti

| MEDIQ                |               |            |       | Tilaukset Valikoimat Kalenteri Raportit Inventaario | Tili | Tuki | Faq  | Kirjaudu | ı ulos |
|----------------------|---------------|------------|-------|-----------------------------------------------------|------|------|------|----------|--------|
| aportit              |               |            |       |                                                     |      |      |      |          | 0      |
| Fuotteet Ostot       |               |            |       |                                                     |      |      |      |          |        |
| - Testiasiakas AITTA | Mini Aitta 👻  | Vuosiostot |       | Aitta sovellus      Etsi nimeä tai numeroa          |      |      |      |          | Excel  |
|                      | Päätuoteryhmä | Med        | digin | Turke                                               |      | 2020 | 2021 | 2022     | 202    |

# YLÄVALIKOSTA INVENTAARIO

## Inventaarion tarkastelu

Toiminnallisuudet:

- Tuotehaku nimellä tai numerolla.
- Inventaarion valinta asiakasnumeron ja päivämäärän mukaan.
- Sarakkeiden järjestely sarakkeen otsikosta (nouseva/laskeva).
- Tietojen siirto Exceliin.

## Inventaario tehdään Mobiilisovelluksella

• Inventaario on tarkasteltavissa "vain luku" -tilassa selaimen kautta.

| MEDIQ                                                                               |             |                                              |         | Tilaukset      | Valikoimat | Kalenteri | Raportit | Inventaario | Tili Tuki                 | Faq Kirj          | audu ulos |
|-------------------------------------------------------------------------------------|-------------|----------------------------------------------|---------|----------------|------------|-----------|----------|-------------|---------------------------|-------------------|-----------|
| Inventaario                                                                         |             |                                              |         |                |            |           |          |             |                           |                   | G         |
| - Testiasiakas AITTA Mini A                                                         | iitta       | • 07.12.2023                                 | Tuottee | n nimi tai nui | mero       |           | Q Etsi   |             |                           | B                 | Excel 323 |
| Alatuoteryhmä<br>Ala-alatuoteryhmä                                                  | tuotenumero | Tuote                                        |         |                |            |           |          |             | Valmistajan<br>REF numero | Tukku-<br>pakkaus | Määrä     |
| Anestesian ja tehohoidon tarvikkeet<br>Anestesiamaskit<br>Anestesiamaskit, muovi    | 10010716    | Anestesiamaski kk aik. M pun, koko 4 20 kpl  |         |                |            |           |          |             | 41281                     | 1                 |           |
| Anestesian ja tehohoidon tarvikkeet<br>Anestesiamaskit<br>Anestesiamaskit, muovi    | 10014937    | Anestesiamaski kk lapsi S vihr.koko 3 20 kpl |         |                |            |           |          |             | 41280                     | 1                 |           |
| Anestesian ja tehohoidon tarvikkeet<br>Anestesiamaskit<br>Anestesiamaskit, silikoni | 10011804    | Hengitysmaski silikoni koko 3 2 kpl          |         |                |            |           |          |             | 154900-000030             | 1                 |           |
| Anestesian ja tehohoidon tarvikkeet<br>Anestesiamaskit<br>Anestesiamaskit, silikoni | 10011805    | Hengitysmaski silikoni koko 4 2 kpl          |         |                |            |           |          |             | 154900-000040             | 1                 |           |